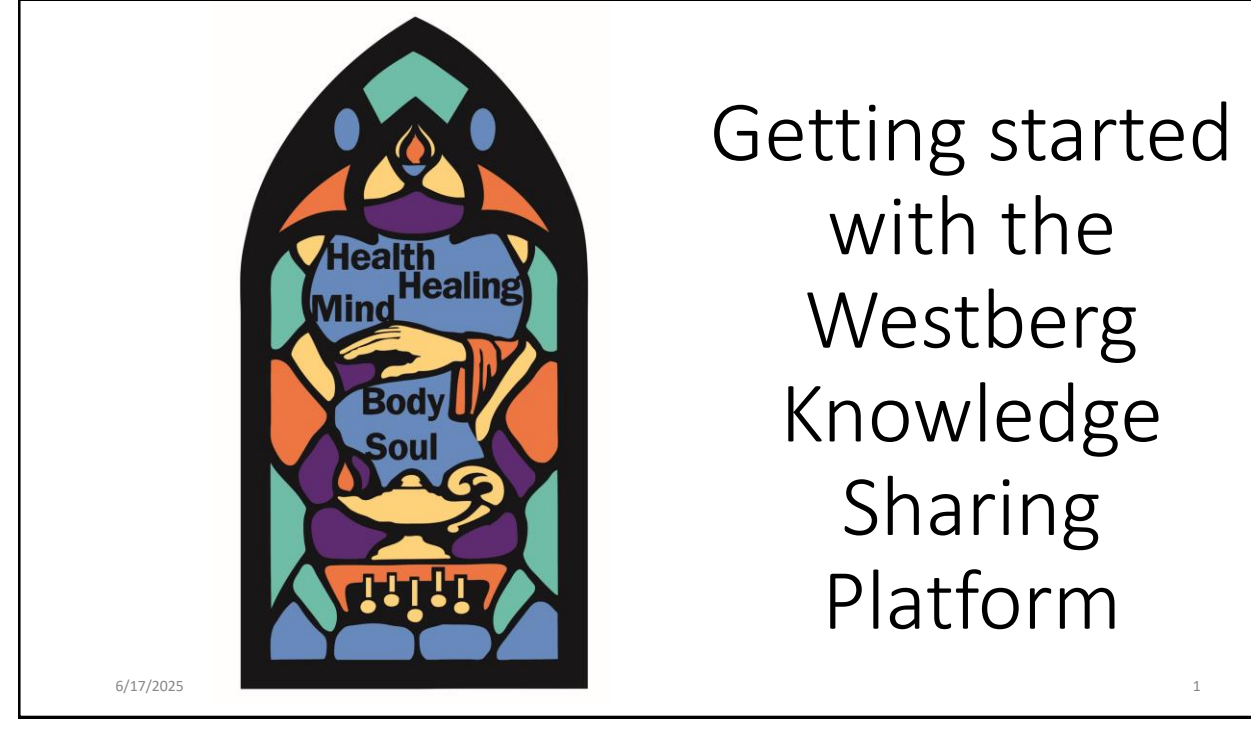

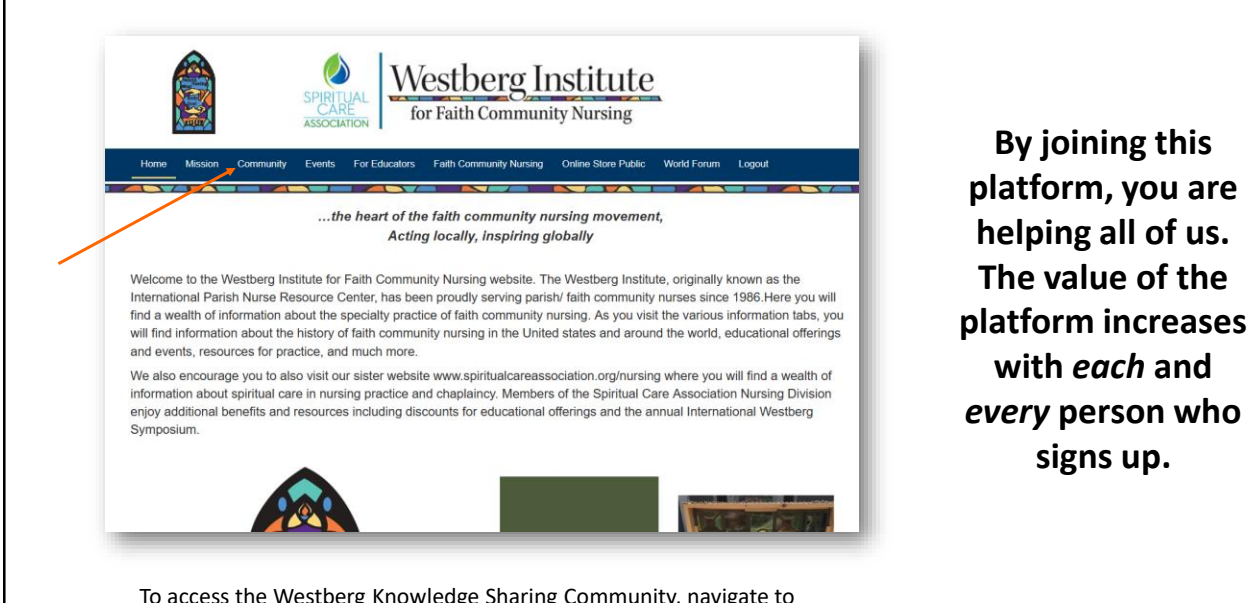

To access the Westberg Knowledge Sharing Community, navigate to https://community.westberginstitute.org/ and click on "Community" in the top ribbon.

6/17/2025

signs up.

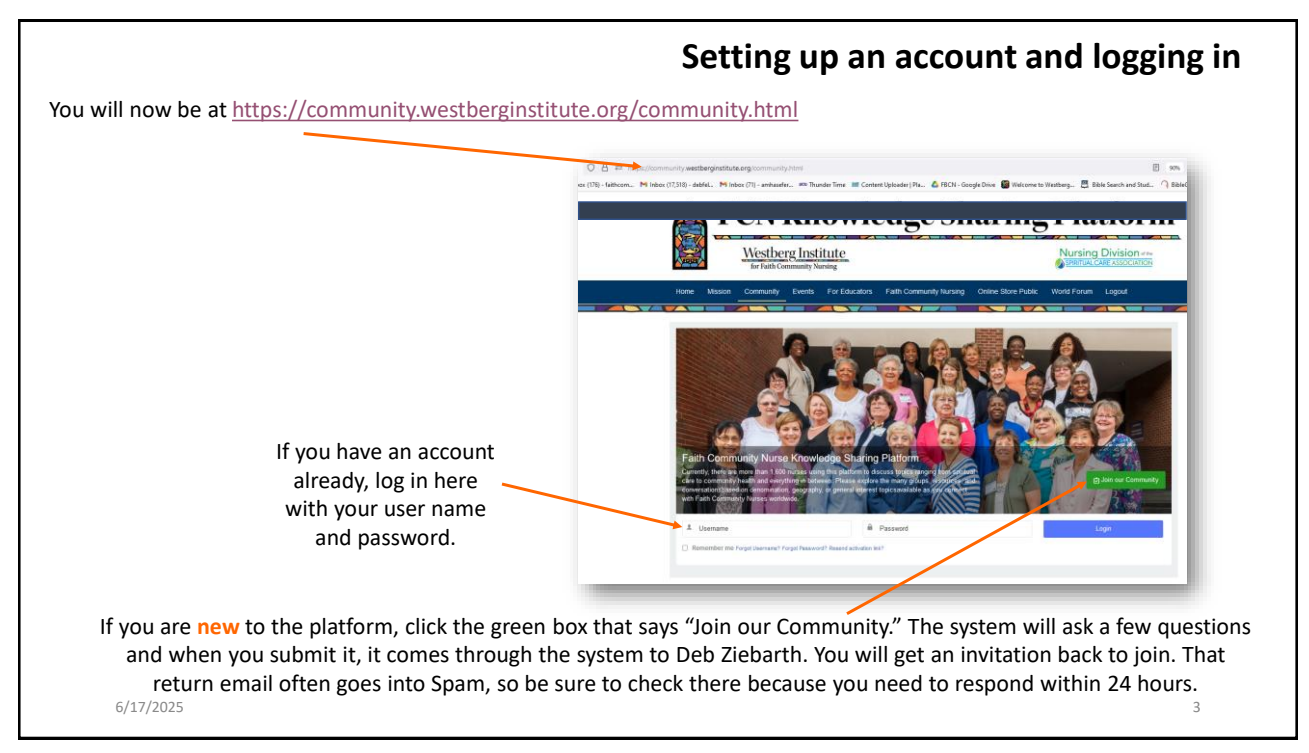

## Please take a few minutes to set up your profile.

- Please use your first and last name and put in a **profile picture** so we can connect your face to your name.
- You can find these options in the Profile drop-down menu shown here. This is also where you change your sign-in credentials.
- If you want to quickly view your notifications, you can click on the bottom option in the drop-down menu. You get notifications for similar things as you would get in LinkedIn, FaceBook, or X.
- In this example, the profile picture is the little picture of my face. The larger picture of the Oregon Coast is the Cover photo. We will talk about that next.

## Creating your profile and adding your picture

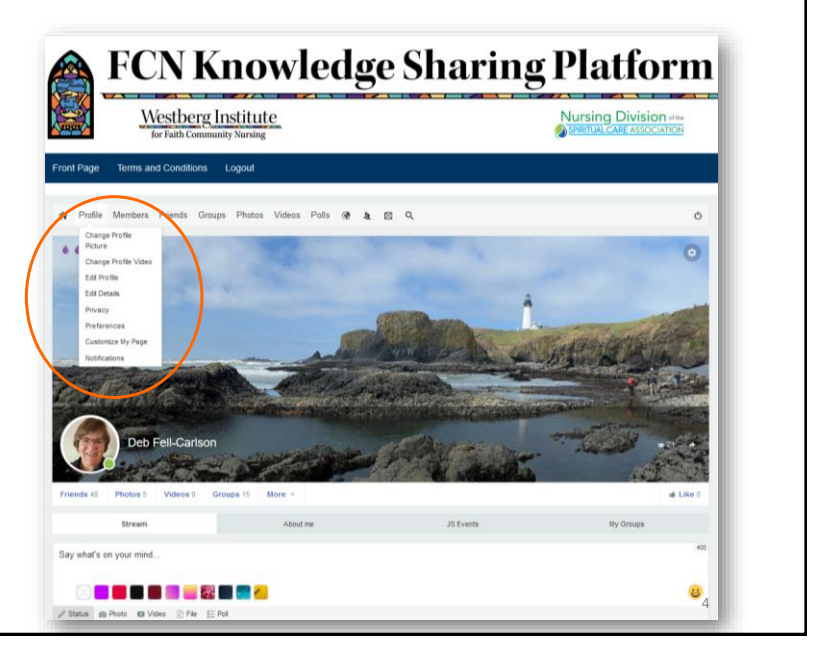

## Putting in a cover photo and setting preferences

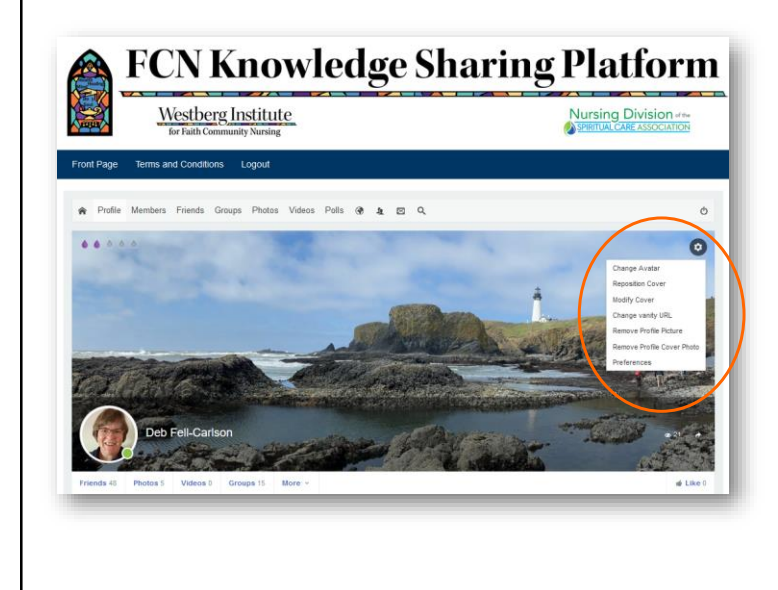

Click on the **SETTINGS** gear shown near the top of the orange oval to show this dropdown menu. This is where you click to put in your cover photo. You can put in a picture of your church, your family, scenery near you, or your logo – whatever suits you. You can move it around or take it away here, also.

**PREFERENCES** is where you will find your privacy settings and some tools to make the Platform more useful. For example, you can check a box to tell the system to send you an email if somebody sends you a message on the Platform. This is helpful for when you are busy and cannot check the Platform as often as you would like.

5

5

6/17/2025

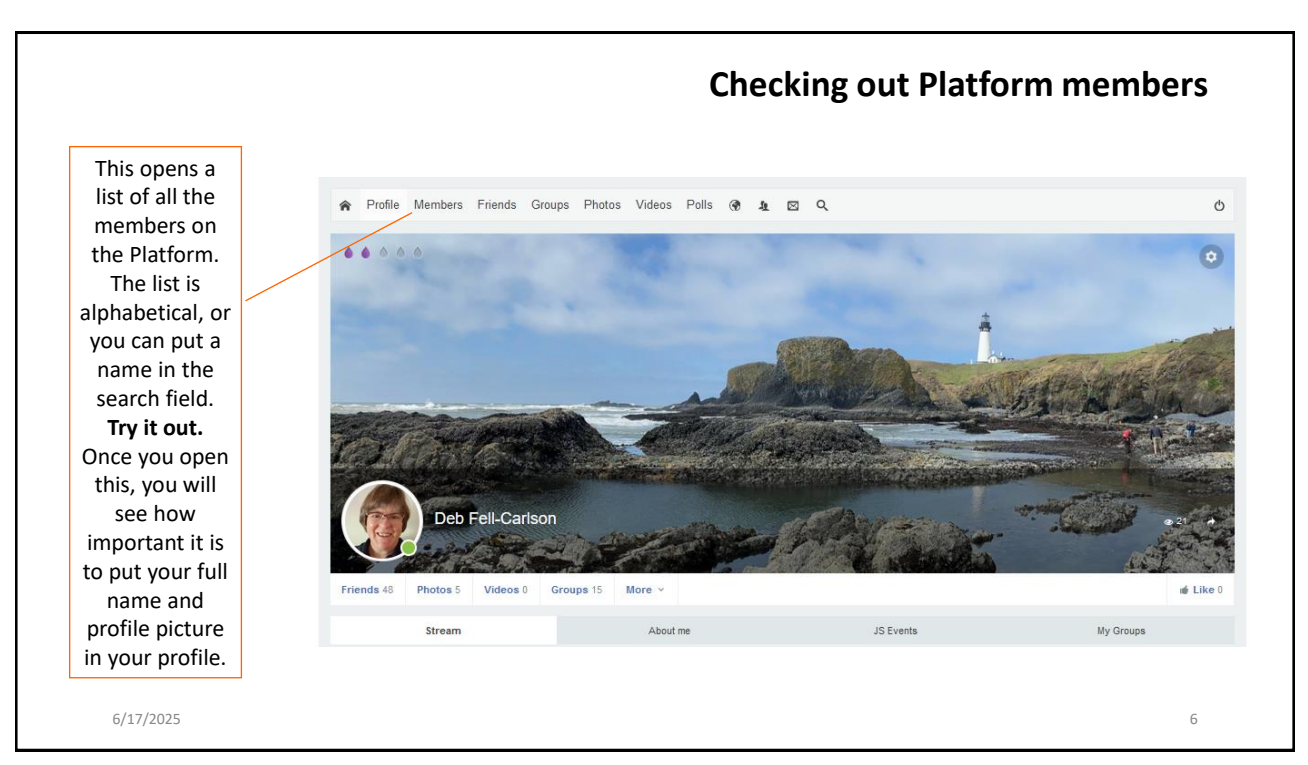

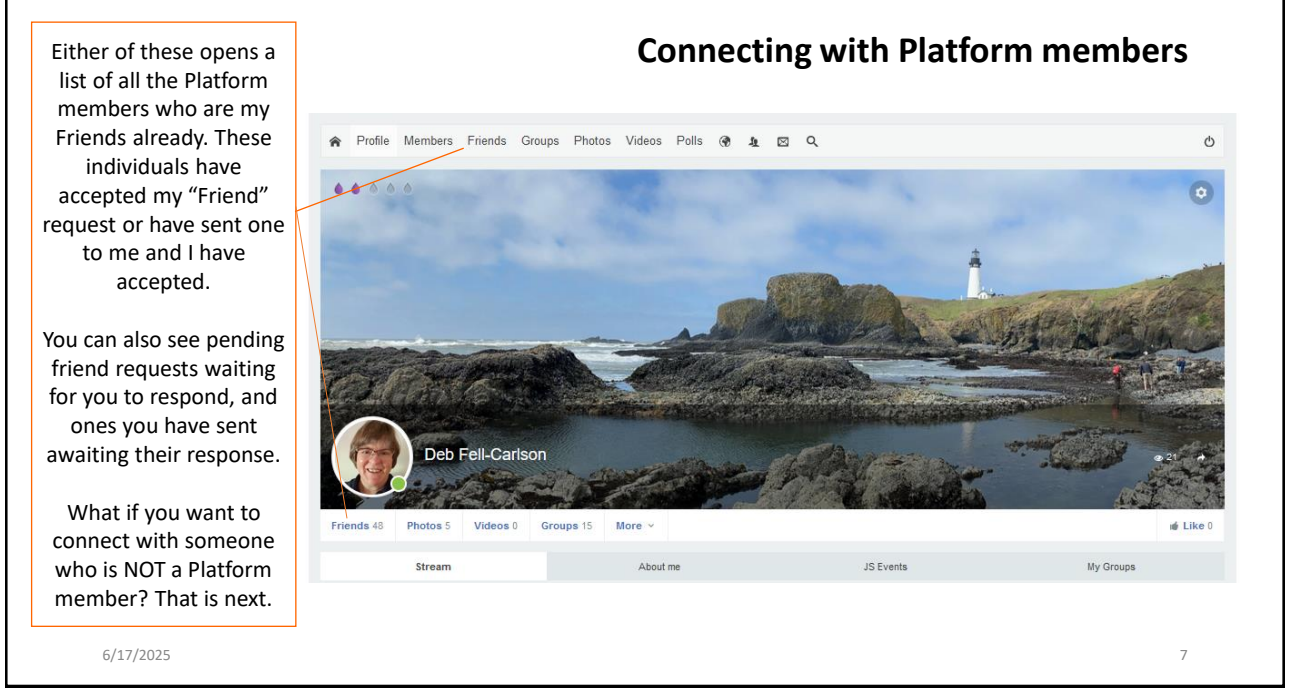

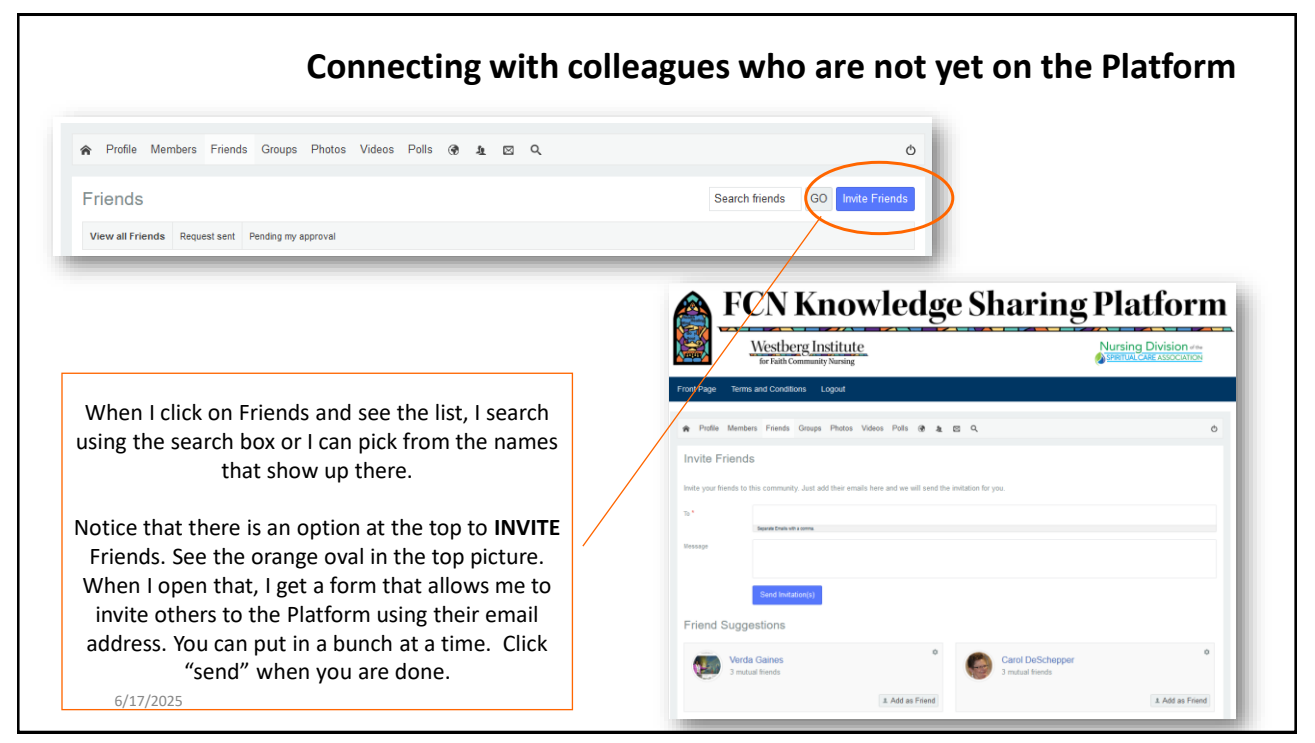

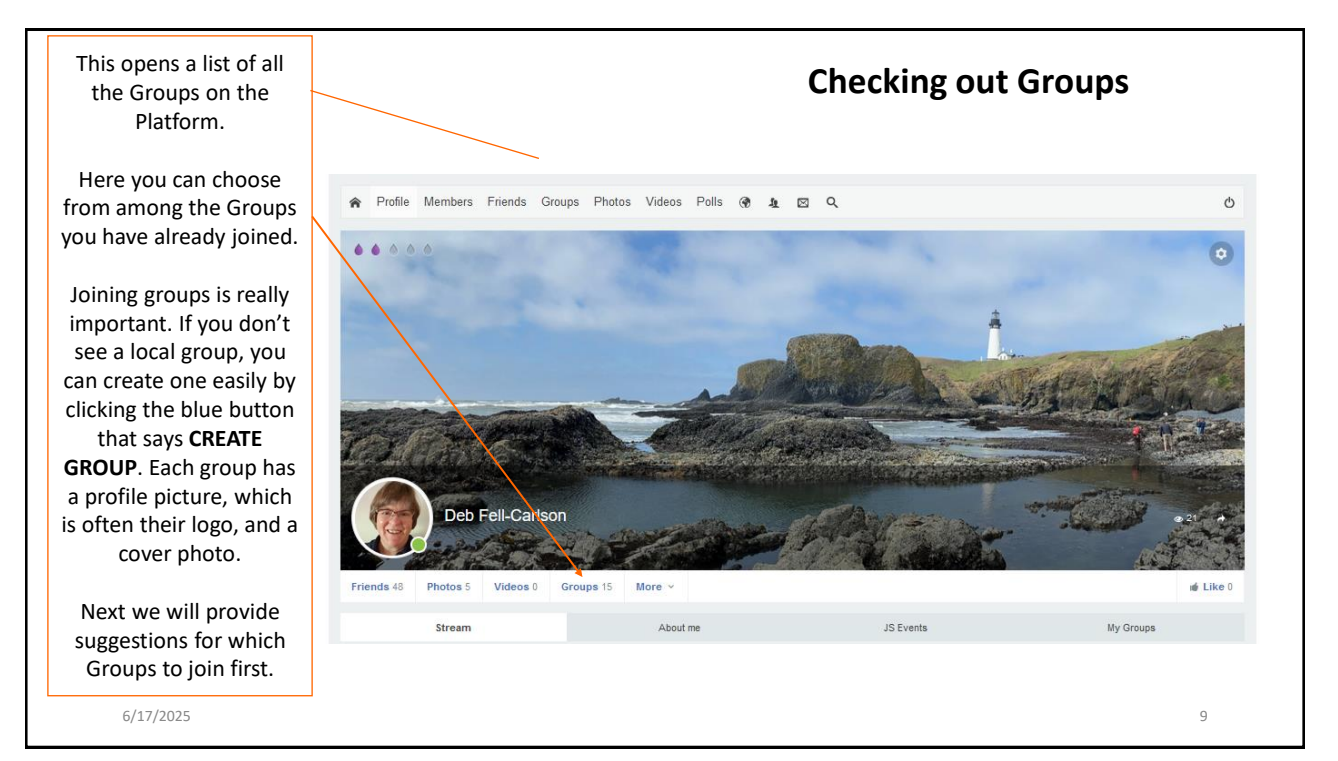

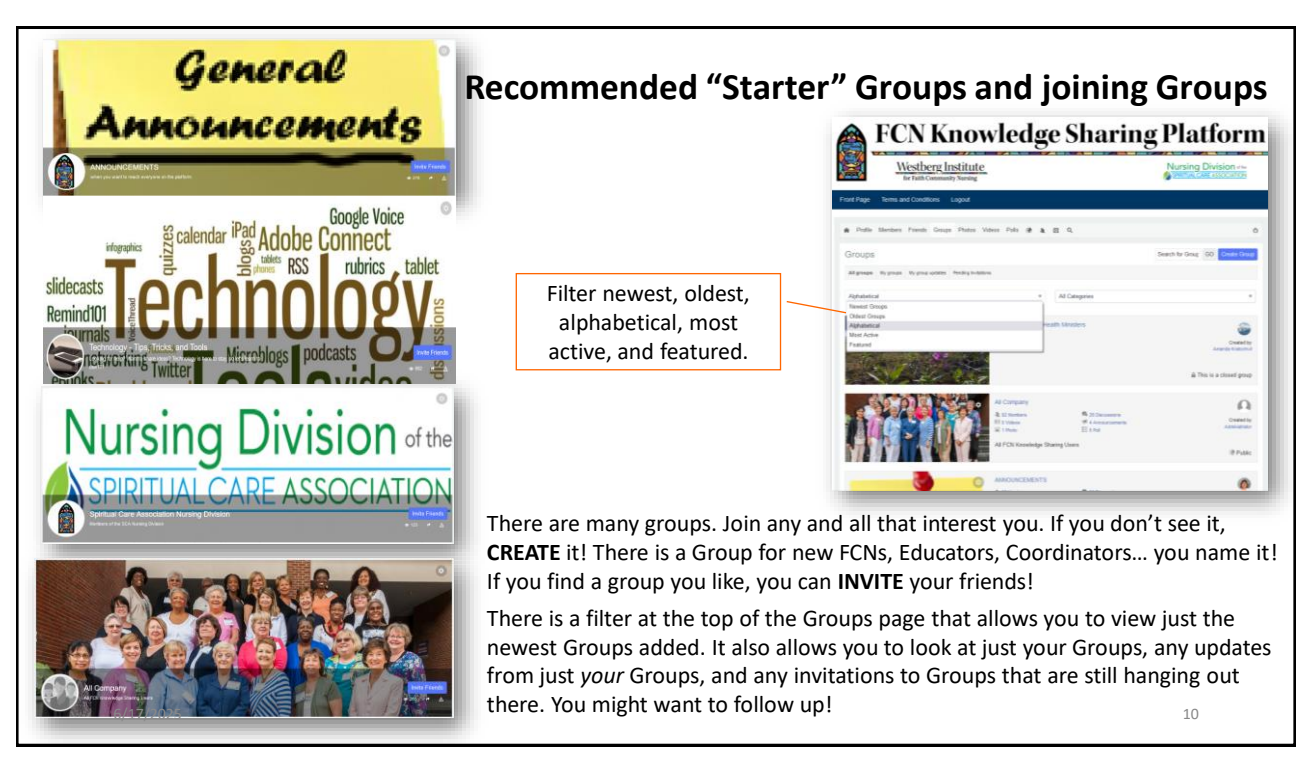

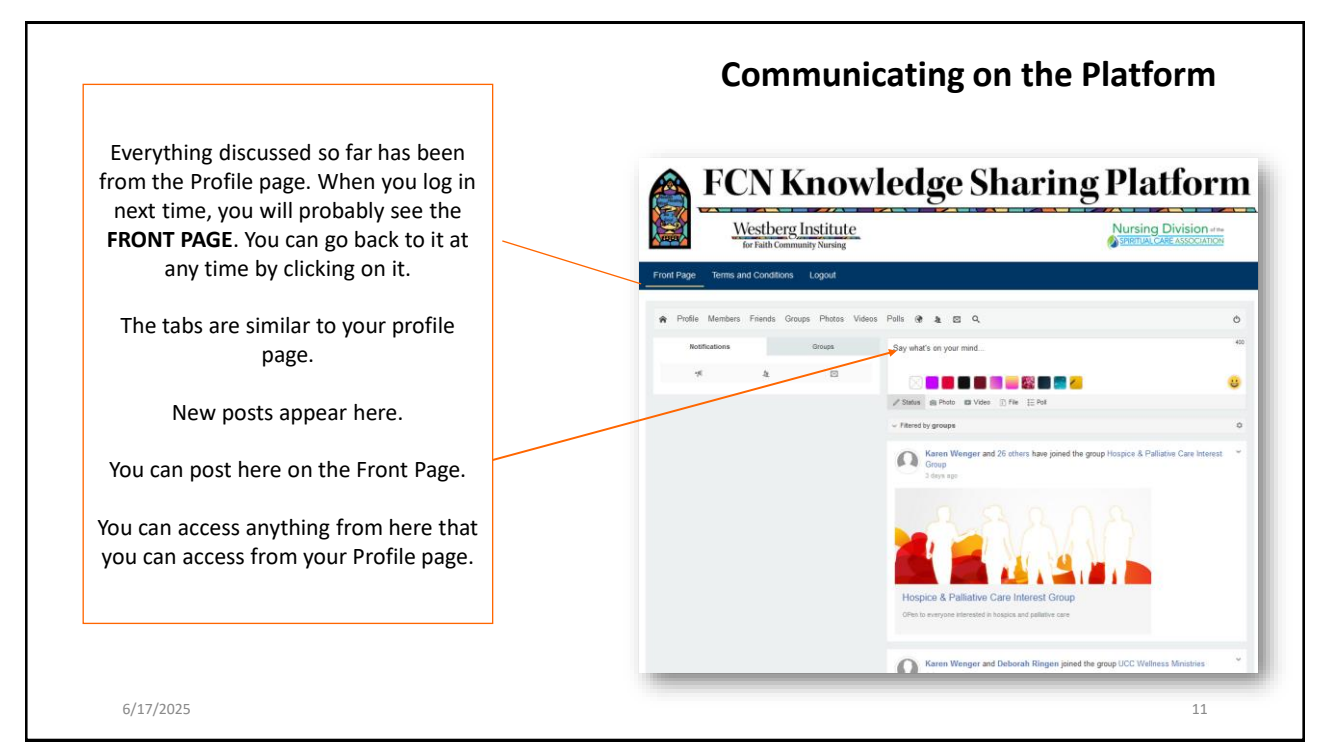

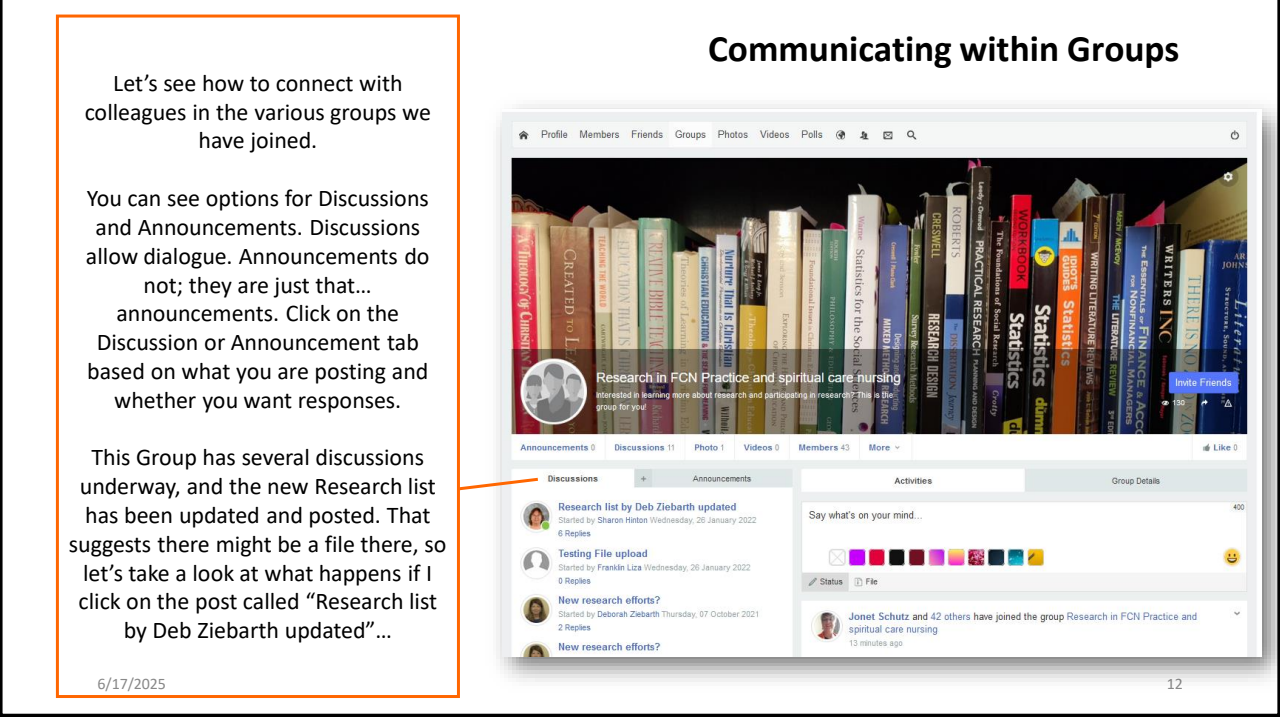

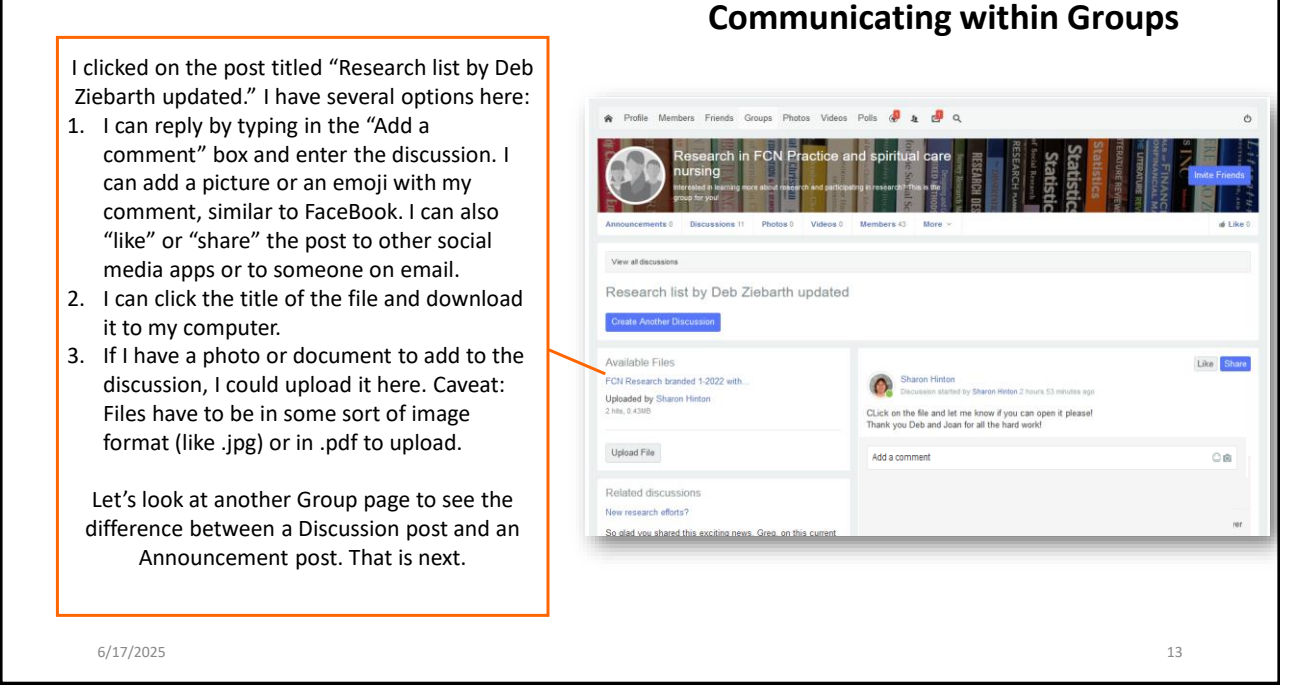

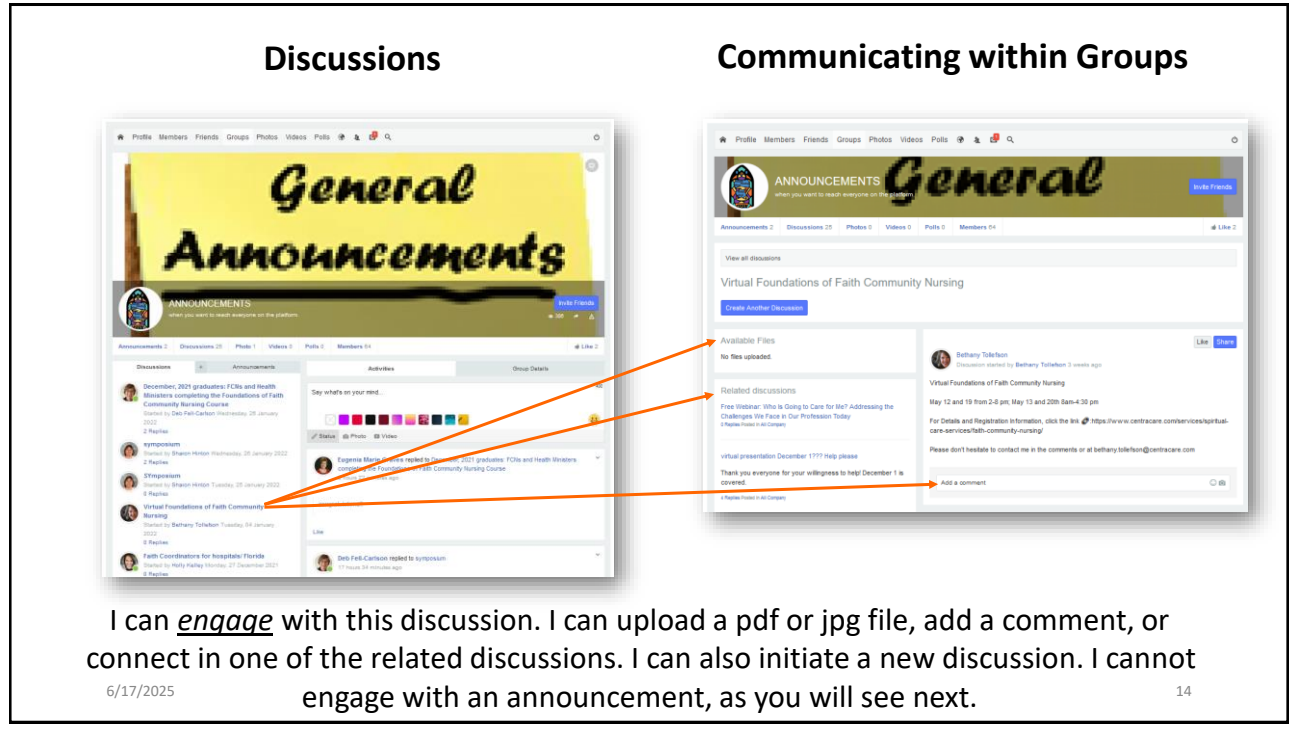

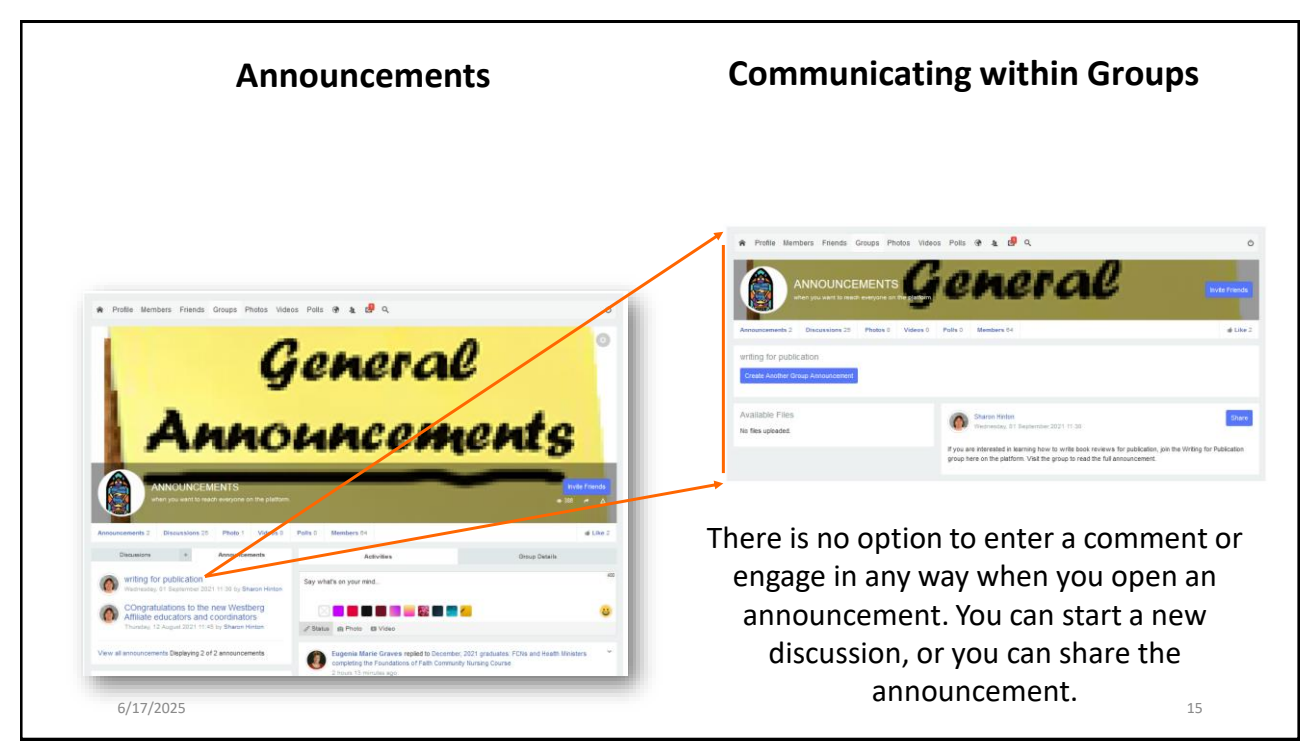

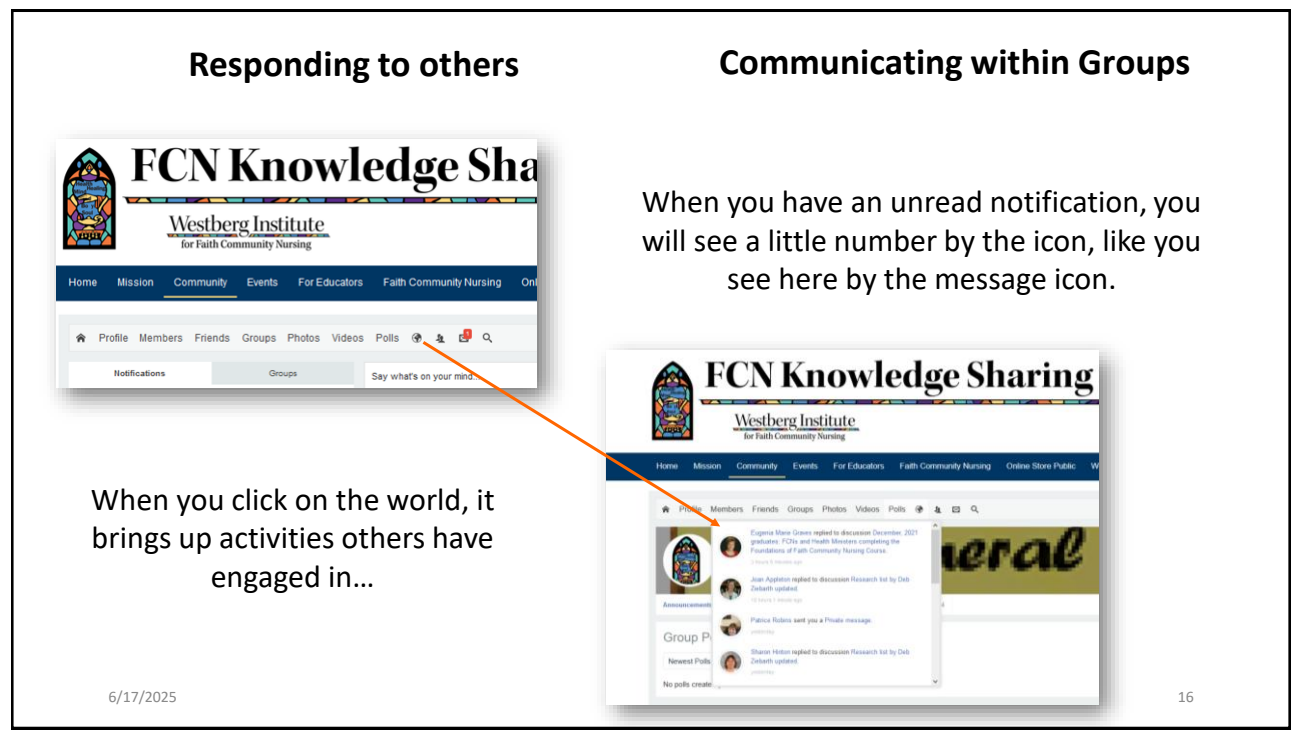

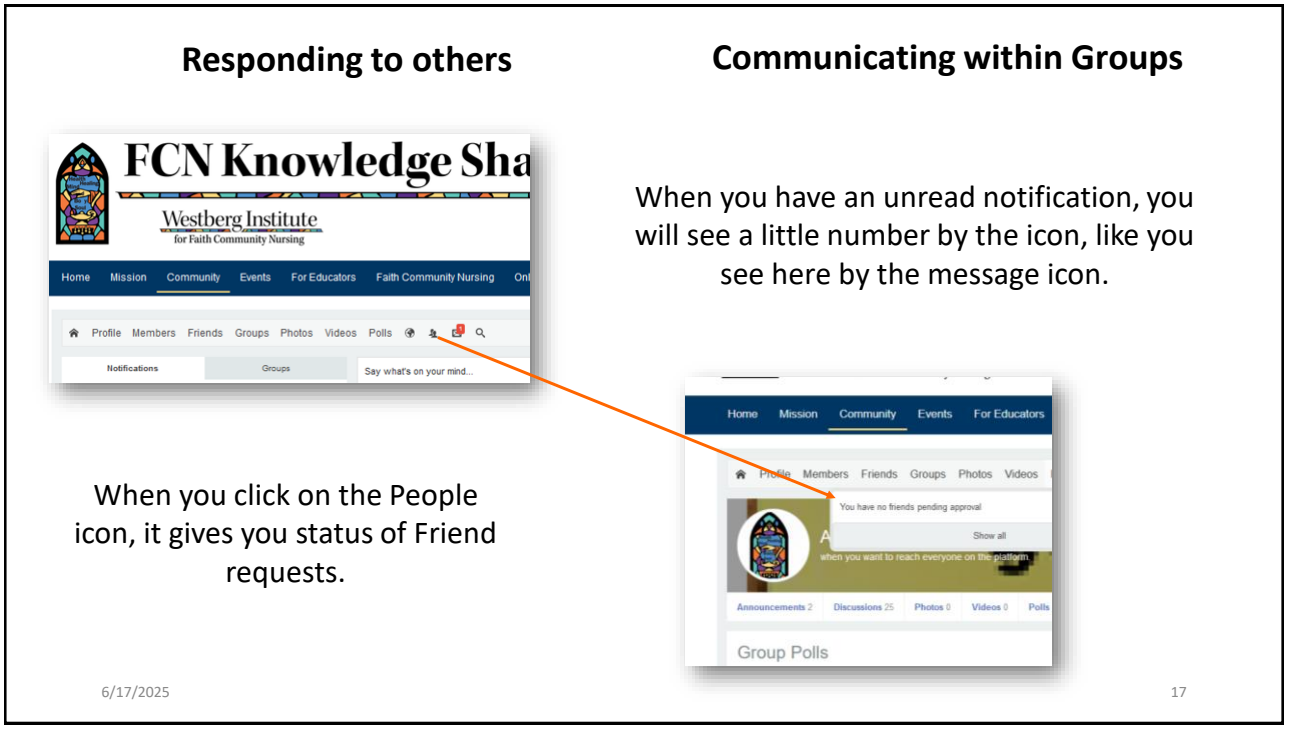

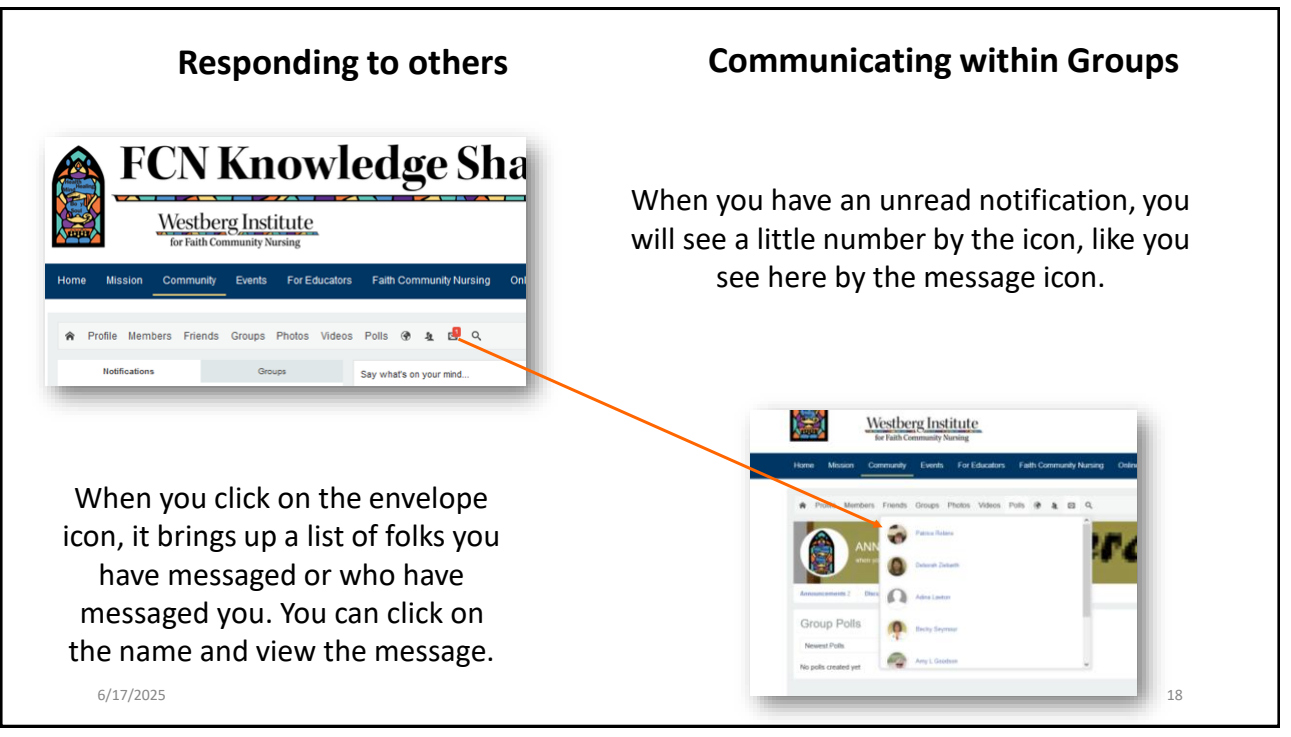

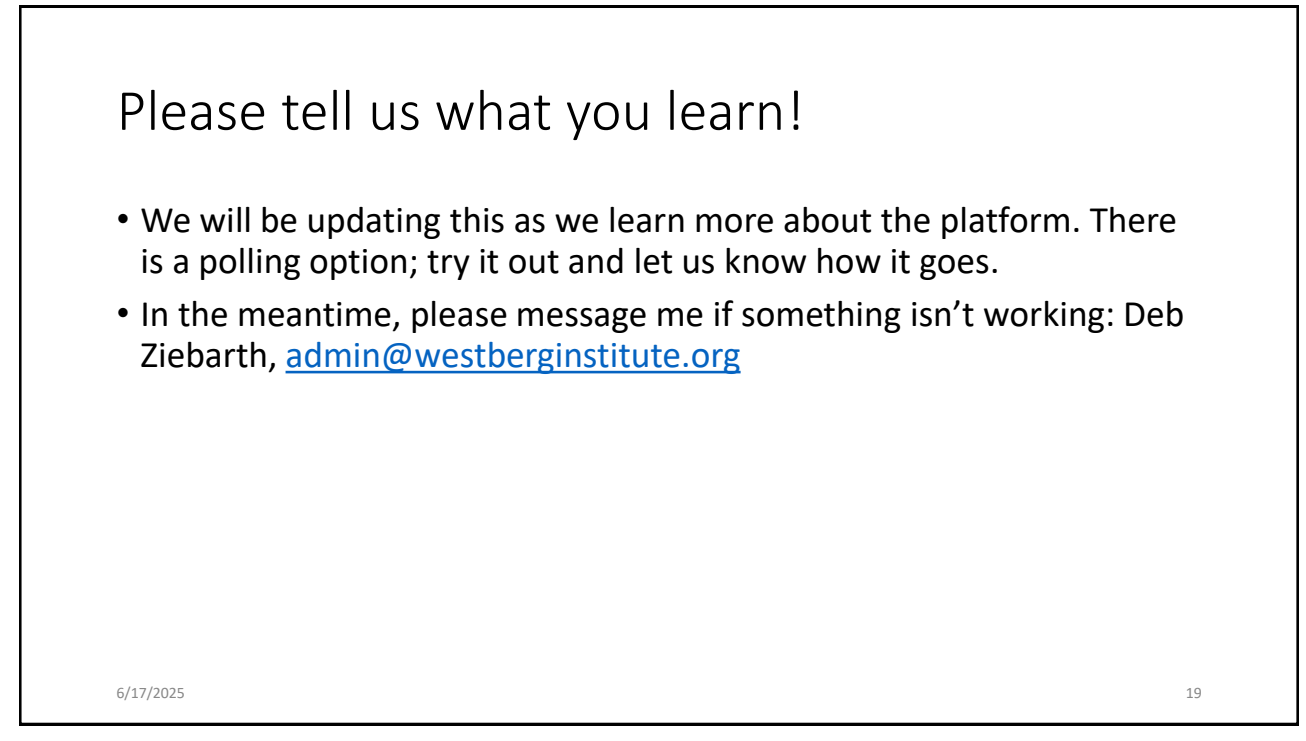